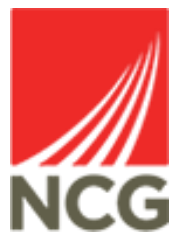

# iTrent Holiday Adjustments User Guide

Updated 31/10/2022

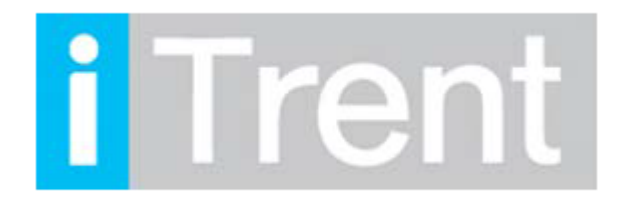

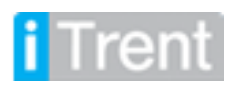

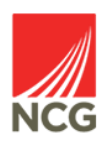

If a colleague requires an adjustment made on their holiday allowance, for example if they have holidays to carry over to the next year, you should follow this process.

Please Note: Colleagues can only carry over up to one weeks holiday in exceptional circumstances with line manger approval.

| Select People from the front screen |  |
|-------------------------------------|--|
|                                     |  |

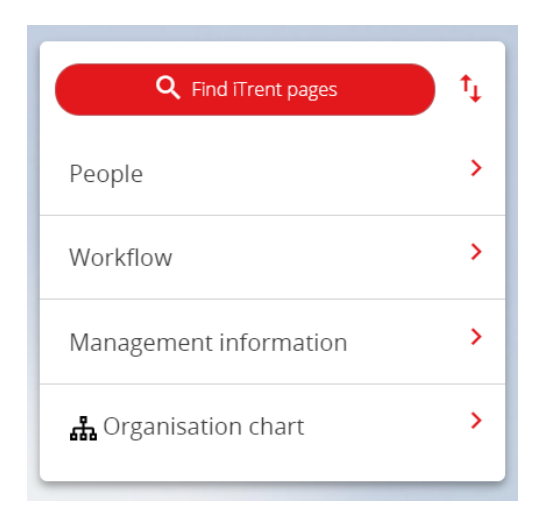

Click on People in the main menu.

| NCG                                                                                                    | Then search for the colleague you would like to view:                                                |
|----------------------------------------------------------------------------------------------------|----------------------------------------------------------------------------------------------------|
| <ul> <li>∧ People</li> <li>Surname → Q +</li> <li>Results 4 People</li> <li>Save this group</li> </ul> | You can also change the drop down<br>box here to search by Forename,<br>lob Title, Previous Surname, |
| Ms Test User 10                                                                                        | Personal Reference number etc.                                                                       |
| Miss Test User 3                                                                                       |                                                                                                    |
| 💿 Mr Test User 6                                                                                       |                                                                                                    |
| Miss Test User7                                                                                        |                                                                                                    |

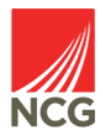

#### Within the links sections please select the **Absence** option:

Holiday entitlement adjustment

i Trent

|                                                                      | LINKS                        |               |                        |           |
|----------------------------------------------------------------------|------------------------------|---------------|------------------------|-----------|
| ✓ Absence > Employment                                               | > Personal information       | > Profile     | > Payroll              | > Reviews |
| > UDF Details                                                        |                              |               |                        |           |
|                                                                      |                              |               |                        |           |
| You need to check the balance of adjuctments. To do this, select the | the colleagues Holiday entit | lement before | making any             |           |
| Absence calendar Absence details Absence details                     | e Holiday Entitlement Sumr   | nary option:  | option absence details | 5         |
| Authorization datails                                                |                              |               |                        | ·         |

Make sure the holiday period dates show the year that you wish to check the balance for (if not, select the relevant year).

Maternity absence details

New Holiday Absence

Holiday entitlement summary

| Period details |                               |                            |                       |
|----------------|-------------------------------|----------------------------|-----------------------|
|                | Holiday period dates          | 29/04/2019 - 31/07/2019 (P | art) 🗸                |
| Lengtl         | n of service at relevant date | Not started                |                       |
|                | Scheme name                   | GS/NCL/NSFC - Personal Ho  | liday - S 🗸           |
|                | Membership dates              | 29/04/2019 -               |                       |
|                | Entitlement for period        | 73 hours (281.2 hours Pr   |                       |
| From           | То                            | Duration                   | Remaining entitlement |
| 06/05/2019     | 06/05/2019                    | 7.4                        | 65.6                  |
| 27/05/2019     | 27/05/2019                    | 7.4                        | 58.2                  |
| 18/07/2019     | 19/07/2019                    | 14.8                       | 43.4                  |
| 26/07/2019     | 26/07/2019                    | 7.4                        | 36                    |

To adjust a colleague's holiday, click on the Holiday Adjustment link on the iTrent People Manager home page:

| ( | Absence calendar      | Absence details  | Absence history      | Additional paternity absence details | s Adoption absence details              |
|---|-----------------------|------------------|----------------------|--------------------------------------|-----------------------------------------|
| ( | Authorisation details | Certification de | etails Company/Ba    | ank holiday/NWP details              | ondence details Holiday absence details |
| ( | Holiday entitlement a | adjustment Holi  | day entitlement sumr | mary Maternity absence details       | New Holiday Absence                     |

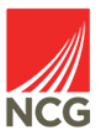

You will see the holiday entitlement adjustment screen; ensure you select the correct year for the adjustment. The NCG holiday year runs from August to July. To carry forward holiday to be used in the 2019/20 year select the period 01/08/2019 – 31/07/2020.

| Holiday entitlement adjustme    | ✓ MENU         | G | ē | Û |  |
|---------------------------------|----------------|---|---|---|--|
| Employment details              |                |   |   |   |  |
| Position                        | Test user 10 🗸 |   |   |   |  |
| Period details                  |                |   |   |   |  |
| Holiday period dates            | ~              |   |   |   |  |
| Scheme name                     | ~              |   |   |   |  |
| Entitlement for period          |                |   |   |   |  |
| Brought forward                 |                |   |   |   |  |
| Brought forward not used (lost) |                |   |   |   |  |
| Adjustment details              |                |   |   |   |  |
| Adjustment type                 | ~              |   |   |   |  |

In Adjustment Type choose Adjust. This will bring up the following section

|       |                 | rt) 💙     | - 31/07/2019 (Part)    | 29/04/2019  | period dates          | Holiday p     |                         |                               |  |
|-------|-----------------|-----------|------------------------|-------------|-----------------------|---------------|-------------------------|-------------------------------|--|
|       |                 | day - S 🗸 | SFC - Personal Holida  | GS/NCL/NS   | Scheme name           |               |                         |                               |  |
|       |                 |           | 81.2 hours Pr          | 73 hours (2 | nt for period         | Entitlemer    | I                       |                               |  |
|       |                 |           |                        | -           | ight forward          | Brou          |                         |                               |  |
|       |                 |           |                        |             | t used (lost)         | orward not    | Brought fo              | i                             |  |
|       |                 |           |                        |             |                       |               | details                 | djustment                     |  |
|       |                 |           | ~                      | Adjust      | stment type           | Adju          |                         |                               |  |
| emove | ntitlement Add  |           | End date               |             | Reason                | Value         | User<br>name            | Date<br>entered               |  |
|       | +               | <u> </u>  | 31/07/2019             |             | 2019                  |               |                         |                               |  |
| e     | intitlement Add | <b>Ö</b>  | End date<br>31/07/2019 | Adjust      | stment type<br>Reason | Adju<br>Value | details<br>User<br>name | Adjustment<br>Date<br>entered |  |

**Position** Choose the position that relates to the holiday scheme you wish to adjust.

**Holiday Period Dates** If adjusting to carry forward dates, choose next year's period dates; to carry forward holiday to be used in the 2019/20 year select the period 01/08/2019 – 31/07/2020.

Value Enter the number of hours

Tren

Reason Free text (max characters 200) for example Leave carried forward

End Date End date of Holiday Period date as chosen above. I.e. 31/07/2020 for the 19/20 leave year.

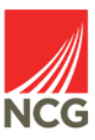

|                 |              | Holiday p  | eriod dates   | 29/04/2019  | 9 - 31/07/2019 (Part |          |             |     |       |
|-----------------|--------------|------------|---------------|-------------|----------------------|----------|-------------|-----|-------|
|                 |              | Sc         | heme name     | GS/NCL/NS   | SFC - Personal Holid | ay - S 🗸 |             |     |       |
|                 |              | Entitlemer | nt for period | 73 hours (2 | 81.2 hours Pr        |          |             |     |       |
|                 |              | Brou       | ght forward   |             |                      |          |             |     |       |
|                 | Brought fo   | orward not | used (lost)   |             |                      |          |             |     |       |
| Adjustment      | details      |            |               |             |                      |          |             |     |       |
|                 |              | Adju       | stment type   | Adjust      | ~                    |          |             |     |       |
| Date<br>entered | User<br>name | Value      | Reason        |             | End date             |          | Entitlement | Add | Remov |
|                 |              | 8.4        | Carried Fe    | orward      | 31/07/2020           | × 🖽      |             | +   | -     |

Click **Save**. This will update the entitlement for the chosen member of staff and they will be able to see their new holiday balance in iTrent self-service immediately.

Any queries please contact the HRMIS team at NCGRP.HRMIS@ncgrp.co.uk

### **Frequently Asked Questions**

Tren

## Q: Will iTrent automatically carry forward unused holiday entitlement into the next holiday year?

A: iTrent will not automatically carry forward unused holiday entitlement, in accordance with NCG policy unused leave is not automatically carried forward and any adjustment should follow discussion with the line manager. NCG policy is to allow up to a week's annual leave to be carried forward.

#### Q: A colleague has booked all the bank holidays and their full annual leave entitlement and still has 0.8 hours left – why is this and does it need to be carried forward?

A: To ensure no colleague is worse off we have rounded the holiday allocation up to the nearest hour. For full time colleagues on a 37 hour week this will leave 0.8 hours unused in a year – this can just be ignored and does not need to be carried forward.

## Q: What happens if a colleague has booked more holiday than they are entitled to?

A: Only in exceptional circumstances should this happen. If this does happen then the holiday should be deducted from the following holiday year entitlement.

#### Q: Can I remove holidays that were booked but not taken?

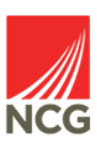

A: You can delete or change holidays in iTrent People Manager.

## Q: A Colleague has been awarded additional holiday as part of a local incentive, how do I reflect this in their leave balance?

A: You should enter it as an adjustment to the holiday balance for the relevant year.

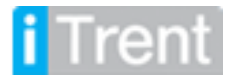

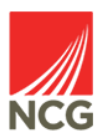